## HCFオンラインショップ

チケット購入方法のご案内

## HCFオンラインショップとは?

浜松市文化振興財団が運営するネットショッピングのサイトです。 「**チケット**」と「**グッズ**」の2つのカテゴリーに分かれています。 このパンフレットではチケットの購入方法について分かりやすくご案内いたします。 誰でも簡単にインターネットでご購入いただけますので、ぜひご利用くださいね!

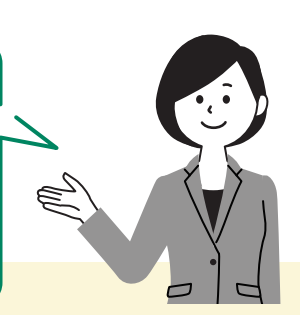

~8万円

~30万円

| •••••••••••••••••• |                                                                                              | ····· 4-                                                                              | <b>4</b> つのおすすめポイント                                                                                         |                                                                           |                                                        |  |  |
|--------------------|----------------------------------------------------------------------------------------------|---------------------------------------------------------------------------------------|----------------------------------------------------------------------------------------------------|---------------------------------------------------------------------------|--------------------------------------------------------|--|--|
| ▶○।▶▼<br>1         |                                                                                              |                                                                                       | 年会費や入会金などの費用は一切かかりません。どなたでも<br>無料でご登録いただけます。 ※通信料はお客様のご負担となります。                                             |                                                                           |                                                        |  |  |
| ²□□▼ いつでも利用可能      |                                                                                              |                                                                                       | お仕事や家事でお忙しい方にとっても便利。空いた時間に<br>スムーズに購入可能! ※ただレメンテナンスのため3:00~4:00を除きます。                                       |                                                                           |                                                        |  |  |
| ◎┉ 自分で座席選択         |                                                                                              |                                                                                       | ご希望の公演の空席状況を画面で確認しながら、<br>お好きな座席をご予約できます。                                                                   |                                                                           |                                                        |  |  |
| PO<br>Z            | ₩   選べる受取                                                                                    |                                                                                       | ご利用可能なクレジットカードは以下のとおりです。<br>VISA 「「」」「」」「」」「」」「」」「」」「」」「」」「」」「」」「」」「」」「」                                    |                                                                           |                                                        |  |  |
|                    |                                                                                              |                                                                                       |                                                                                                    |                                                                           |                                                        |  |  |
|                    | 受渡方法                                                                                         | 支払方法                                                                                  | 手数料                                                                                                    | 受取場所                                                                      | 販売期間                                                   |  |  |
|                    | 受渡方法<br>友の会会員様限定     アクトシティ窓口                                                                | <b>支払方法</b><br>クレジットカード<br>窓口支払                                                       | <b>手数料</b><br>無料                                                                                            | <b>受取場所</b><br>アクトシティ<br>チケットセンター                                         | <b>販売期間</b><br>公演前日まで                                  |  |  |
|                    | 受渡方法<br>友の会会員様限定     アクトシティ窓口                                                                | <b>支払方法</b><br>クレジットカード<br>窓口支払<br>クレジットカード                                           | <b>手数料</b><br>無料<br>送料・運送保険料                                                                                | <b>受取場所</b><br>アクトシティ<br>チケットセンター                                         | <b>販売期間</b><br>公演前日まで<br>公演日                           |  |  |
|                    | 受渡方法                                                                                         | <b>支払方法</b><br>クレジットカード<br>窓口支払<br>クレジットカード<br>代金引換(現金のみ)                             | <b>手数料</b><br>無料<br>送料・運送保険料<br>送料・運送保険料<br>+代引き手数料                                                         | <b>受取場所</b><br>アクトシティ<br>チケットセンター<br>指定の住所                                | <b>販売期間</b><br>公演前日まで<br>公演日<br>10日前まで                 |  |  |
|                    | 受渡方法                 たの会会員様限定           アクトシティ窓口         宅配         コンビニ発券                   | <b>支払方法</b><br>クレジットカード<br>窓口支払<br>クレジットカード<br>代金引換(現金のみ)<br>クレジットカード<br>コンビニ支払(現金のみ) | 手数料         無料         送料・運送保険料         送料・運送保険料         +代引き手数料         発券手数料140円/枚         収納・発券手数料290円/枚 | <b>受取場所</b><br>アクトシティ<br>チケットセンター<br>指定の住所<br>ファミリーマート                    | <b>販売期間</b><br>公演前日まで<br>公演日<br>10日前まで<br>公演日<br>4日前まで |  |  |
|                    | 受渡方法 <ul> <li>             かの会会員様限定<br/>アクトシティ窓口</li> </ul> 宅配         コンビニ発券         電子チケット | <b>支払方法</b><br>クレジットカード<br>窓口支払<br>クレジットカード<br>イ金引換(現金のみ)<br>クレジットカード<br>コンビニ支払(現金のみ) | 手数料         無料         送料・運送保険料         ・代引き手数料         発券手数料140円/枚         発券手数料140円/枚                     | 受取場所       アクトシティ       チケットセンター       指定の住所       ファミリーマート       スマートフォン | 販売期間 公演前日まで 公演日<br>10日前まで 公演日<br>4日前まで 公演日まで           |  |  |

チケット代金 ~1万円 ~3万円 ~5万円 ~6万円 ~7万円 送料·運送保険料 600円 代引き手数料 330円 440円 660円 チケット代金 ~10万円 ~25万円 ~9万円 ~15万円 ~20万円 送料·運送保険料 600円 660円 1,100円 代引き手数料 ※電子チケットについて、一部の公演は当日にも販売する場合があります。 ※公演により選択できる受取・支払方法が異なります。

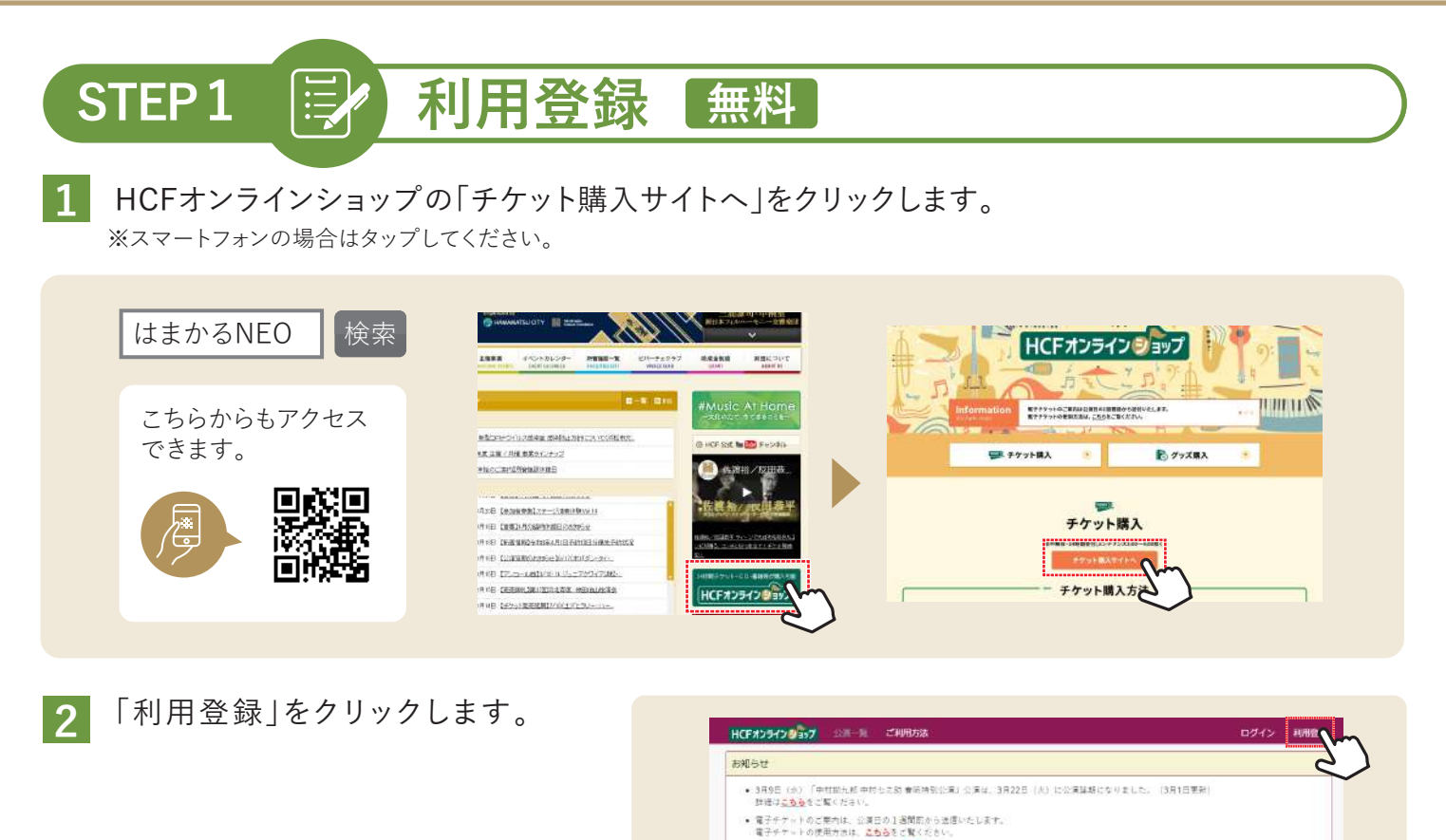

3 「利用規約に同意いたします。」「個人情報保護方針に同意いたします。」「ドメインからのメール を受け取れるようメール受信の設定を行いました」の3箇所にチェックをいれ、「同意します」を クリックします。※【hcf.or.jp】からのメールを受け取れるようメール受信の設定を行ってください。

ファミリーマートでのお受取方法は、<u>二ちら</u>るご覧ください。

・運営・スマートフォンご利用の方 docma、AL Suffactorとコールのディを見たり、使気のためユーザー気管信否と影响をれているか、 わ客様の注意かっか可想なとてドメイル加工気を発きされていると、メールが展かない場合がございます。 以下のドメインを実得すままよりに発売を必要いにます。

4 【お客様情報】を入力し「次へ」をクリックします。

※各入力項目の青字の注意事項をよく読み、間違いのないように入力してください。

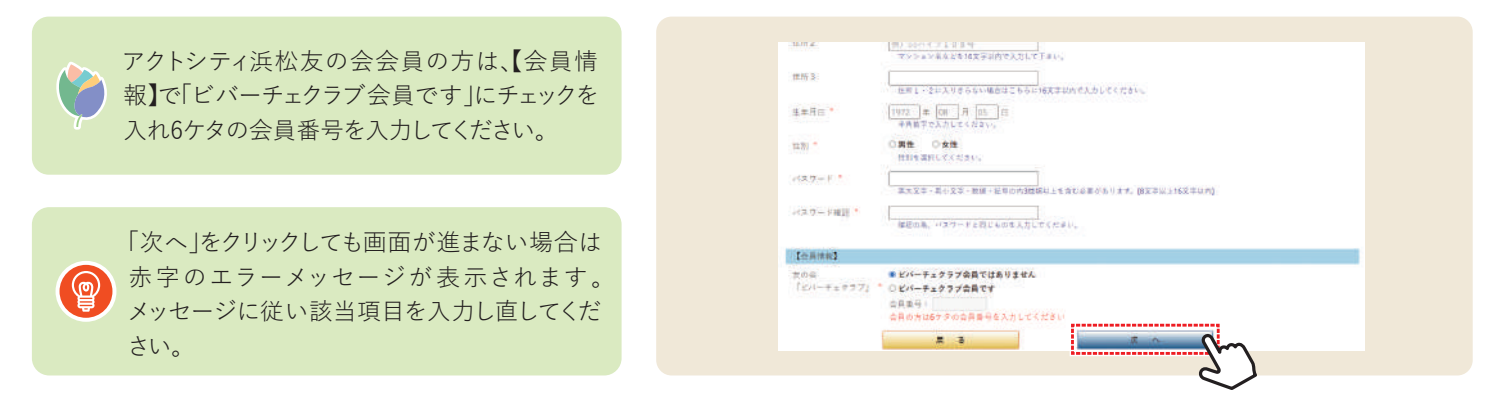

5 「仮登録完了のお知らせ」がご登録のメールアドレスに届きます。メール本文に記載されているURL にアクセスし、本登録を完了させます。

※メールが届いただけではまだ利用者登録は完了していません。24時間以内にメールの本文にあるURLにアクセスすることで本登録 が完了します。

6 「本登録完了のお知らせ」がご登録メールアドレスに届きます。これで利用登録は完了です。

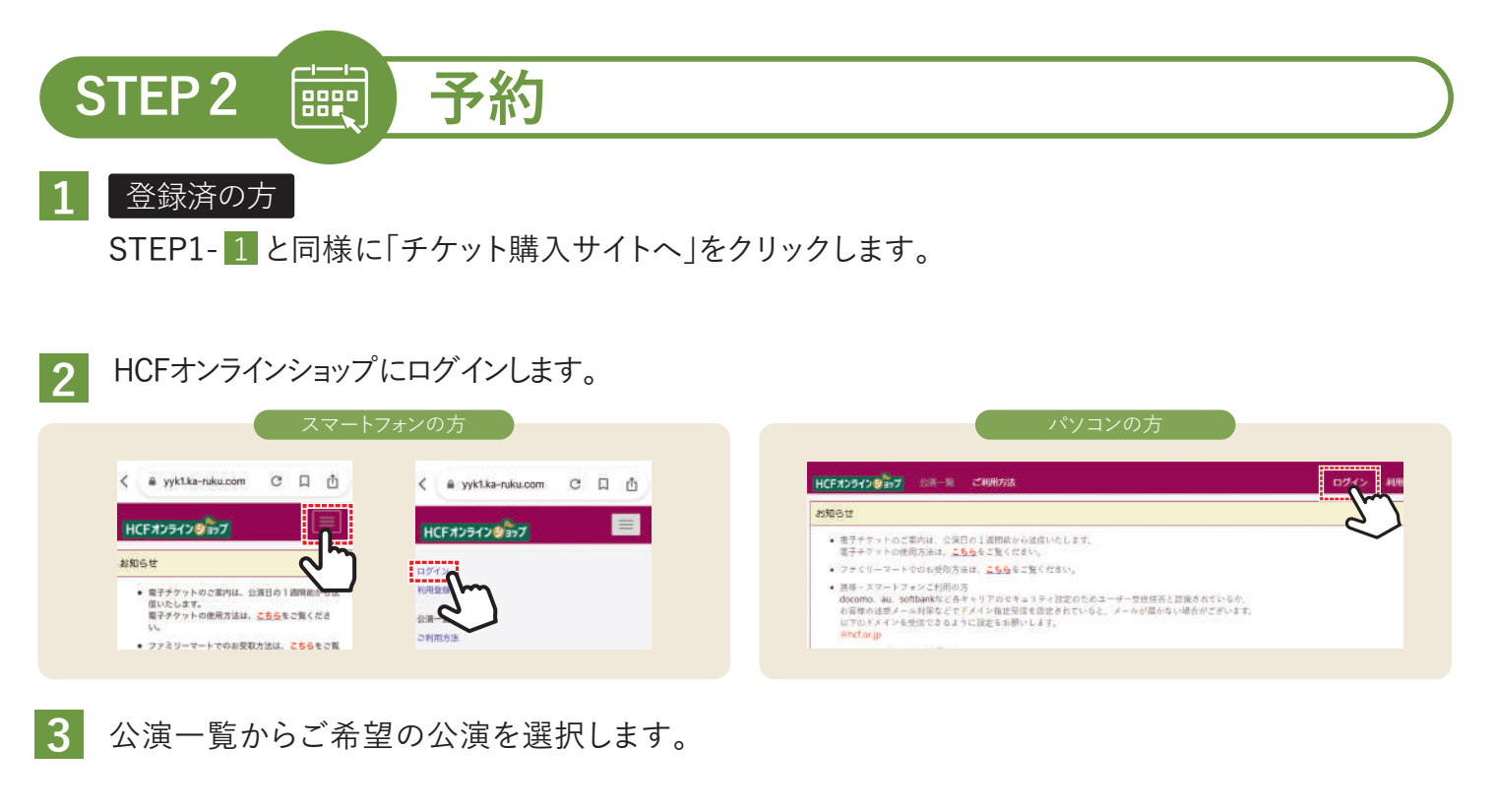

## 

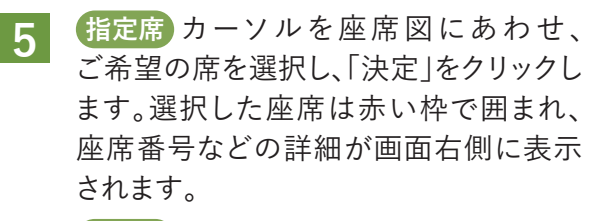

自由席希望枚数を選択します。

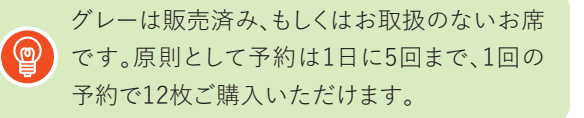

6 ご予約が以上の場合は、「申込手続き ヘ」をクリックします。続けて別の公演の チケットを購入したい場合は、「別の公演 も申込む」をクリックしSTEP2-3 からの 手順を繰り返します。

> ※チケットのご精算、発送は全て買い物かご単位となり ます。異なる買い物かごで購入された場合、同梱発送 はできませんのでご了承ください。 (友の会会員の「宅配/代金引換」のみ同梱発送可)

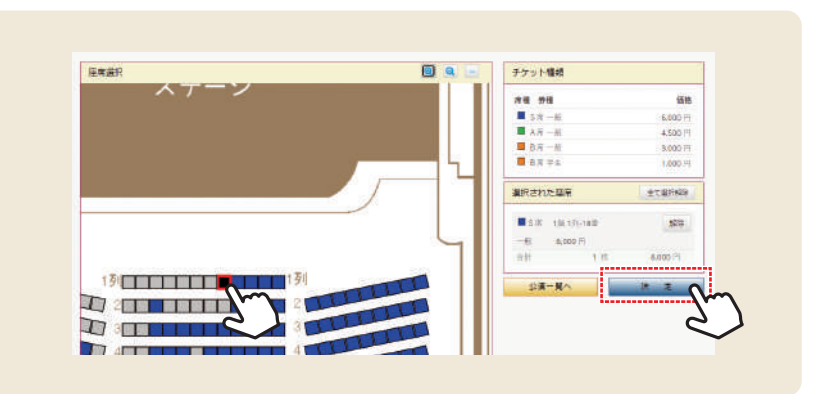

| 极公演                |            |       |            |                |          |         |          |
|--------------------|------------|-------|------------|----------------|----------|---------|----------|
| 三浦課司×中桐望×新日本フィルハー・ | E二一交響楽団    | 2021  | 年05月10日(月) | 17:30 間場       | 18:30 開演 | 詳細      | 安更       |
| 🔳 S 🛲 — A2         | 1限 139-18曲 |       |            | <b>6,000</b> P | * 180 =  | 6,000 円 | Rom      |
|                    |            |       |            |                | チケット金額   | 1 枚     | 6,000 Pi |
| 別の公演も              | 申込む        | 買い物かご | を至にする      |                | 中这手续有个   | Sm      |          |

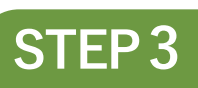

受取・支払方法の選択/入金

お安照-お女別方法 い 安定 (大会に称)

1 【チケット受渡方法】でご希望の受取・ 支払方法を選択します。

■選択いただける受渡方法

| 受渡方法     | 販売期間   | クレジット      | 現金         |
|----------|--------|------------|------------|
| アクトシティ窓口 | 前日まで   | $\bigcirc$ | $\bigcirc$ |
| 宅配       | 10日前まで | $\bigcirc$ | $\bigcirc$ |
| コンビニ発券   | 4日前まで  | $\bigcirc$ | $\bigcirc$ |
| 電子チケット   | 前日まで   | $\bigcirc$ | ×          |

※公演や購入時期により選択できる受渡方法が異なります。

で記録者に発生してたまままたいいただか。サイントをお安然にださい。 ※高いた言からけ、特定等もときだいたちだます。(一部、日本自定不可なないかいます。) 11日記(タレジットカード nード戸草は、ご意想など住所へアナットをお着けします。 実現たけるなかったより、以下の方見がお方しい手持またけっていただをます。 annaster an antar an antar visa 🎫 🏩 🖬 🛤 🐜 Anagoni atvanaster (-1. saustrastraster atta) コードが見る日本のでは伴うにも少して美術情報のの場合は1.メールが置きますので、後日の引持制度 たた、19日本のマッチトーマートコーディーをおり取りたならい。 Name and a star THREE BREAK TOTALS Facilities 27 2 9 - 9- 1 日コンビニ支払・発券 それまではこうかなたの確認にアールが言えまだがが、それ目も多かが3日の方に、みたいの といっていたで見たこのとなりましたがありまでいくもの感じれてい。 ※それないたくした Tool Contract Contractor Systems Tool Bat. Systems Systems Systems Systems Systems Systems ※春日7日前の発音春時のお知らせメールを発言後、エスパージメ電子チェットの智は高気を作用 () 電子チケット(クレジットカード) きたを発見い事務会会でっていたたるます。 

【発送先】で住所等に間違いがない 2 か確認し、「次へ」をクリックします。

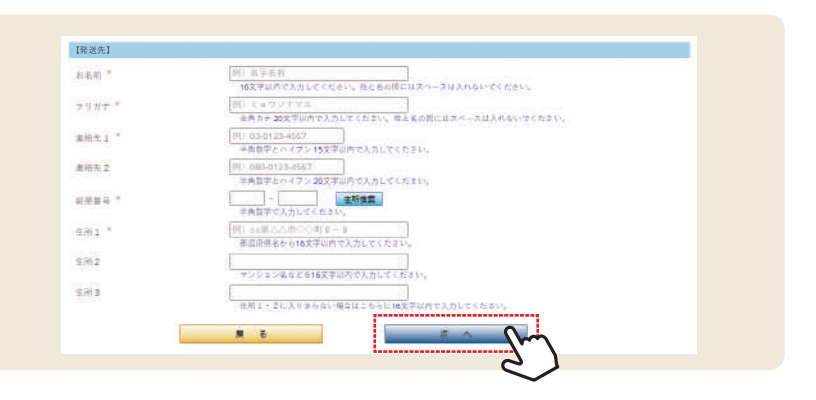

3 申込内容に間違いがないか再度確認し「申込」をクリックします。

「チケットお申し込みの確認 |メールが届きます。 Δ

「♥ アクトシティ窓口支払・発券」「宅配/代金引換」「コンビニ支払・発券」を選択

STEP4~ 🔶

- 「♥ アクトシティ窓口発券 | 「宅配/クレジットカード | 「コンビニ発券 | 「電子チケット |を選択 ※この時点ではまだ購入手続きは完了していません! このままSTEP3-5へ 🔸
- 続けて、クレジットカード決済の手続きをします。 5 お申し込み確認のメールに記述してあるURL ※お支払い期限を過ぎると予約は無効となりますのでご注意ください。 からもお支払い手続きサイトへアクセスできます。 1.「お支払い手続きサイトへ」を 2.カード情報を入力し「入力内容 3.情報を確認し「お支払い」を 4.入金完了 クリック を確認する」をクリック クリック 🧊 クレジットカートでのお支払い 🃁 クレジットカードでのお支払い お支払い完了 カード情報を入力してください。 以下の方容をご確認いただき、お文化いたお詳いします。 カードブランド \* 115A カードブランド お支払い手続きが完了しました。 カード番号 カート要求 SPOTTLE ORIGINAL SPECIAL - 新築をいた増えが空い場合は発展に多数い合わせ下きし カード有助網想 HOLETHINGAR 在北部署(月/年) I W B/ L W Execution お天谷い田原 --よらしいれば、おき払いボタンを伴してください RELATER ボタンは1回だけ押してくたさい(2回以上押さないようご注意ください)

6 「入金完了のお知らせ」メールが届きます。 ※チケット購入後の変更・キャンセルはできません。

こちらの範疇をスタッフにご提示ください。 スクリーンショットはご利用いただけません

チケットを提力

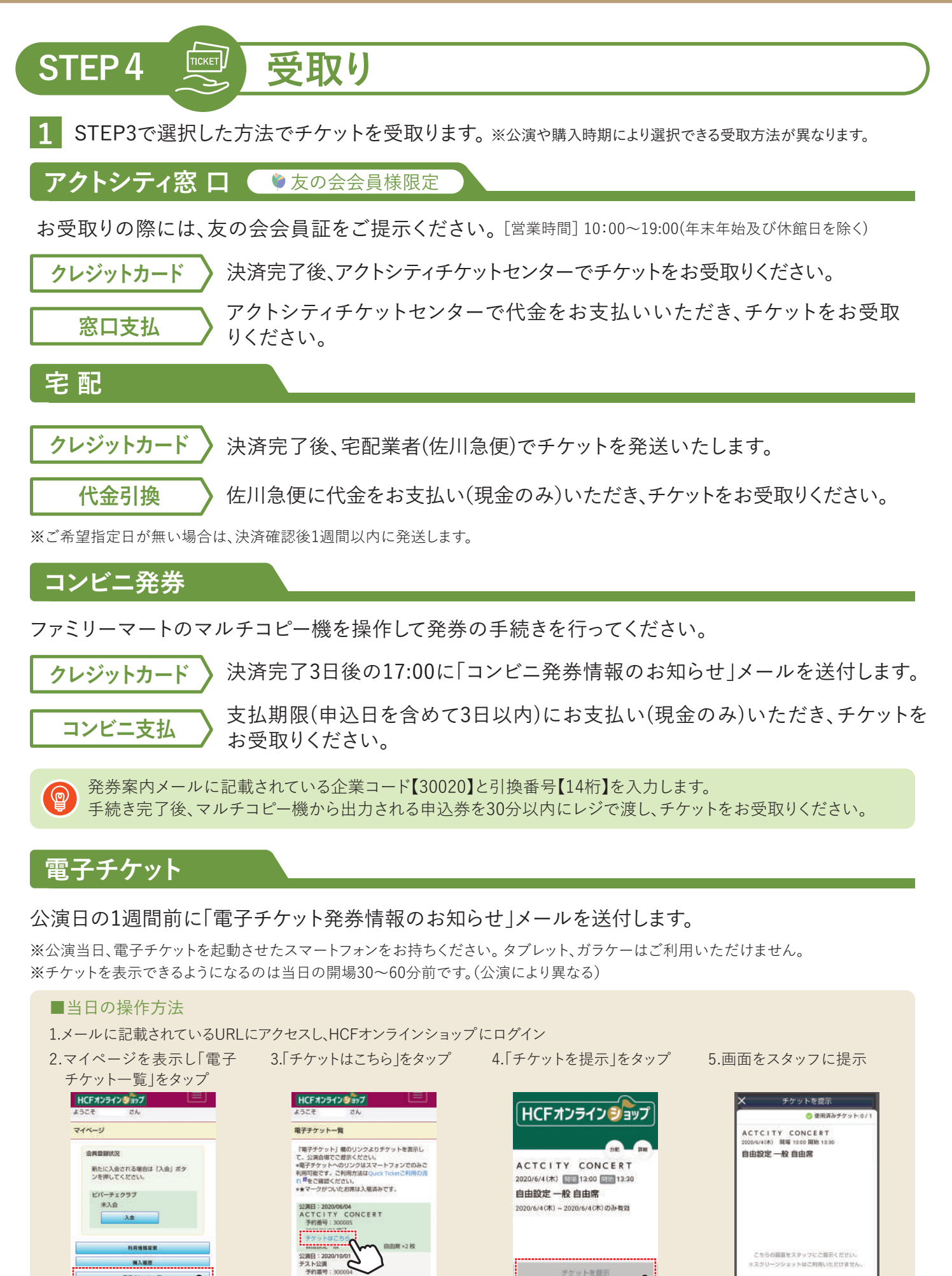

公演日:Am テスト公演 予約番号:300

國入國語

電子ボクジトー算

## よくある質問

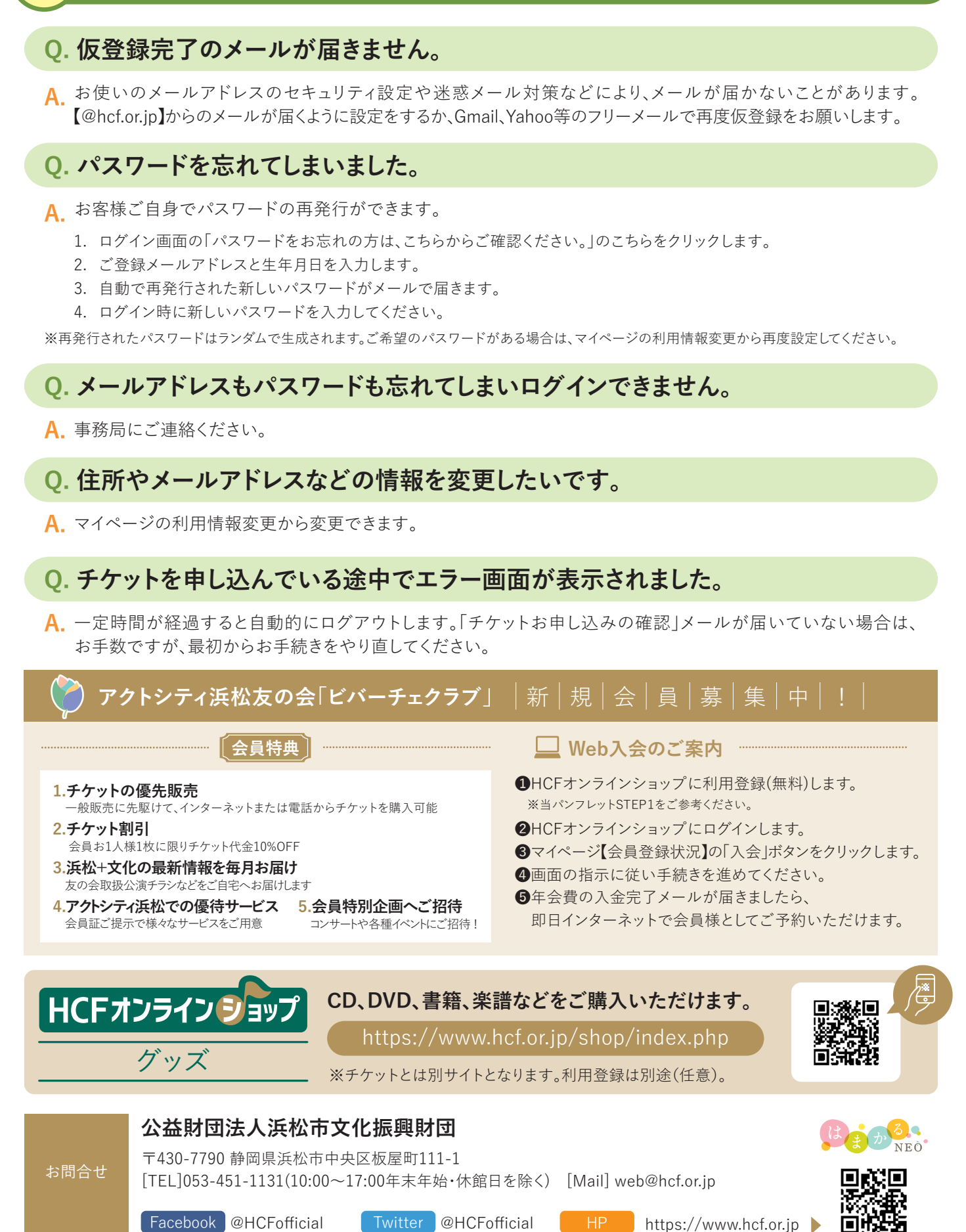